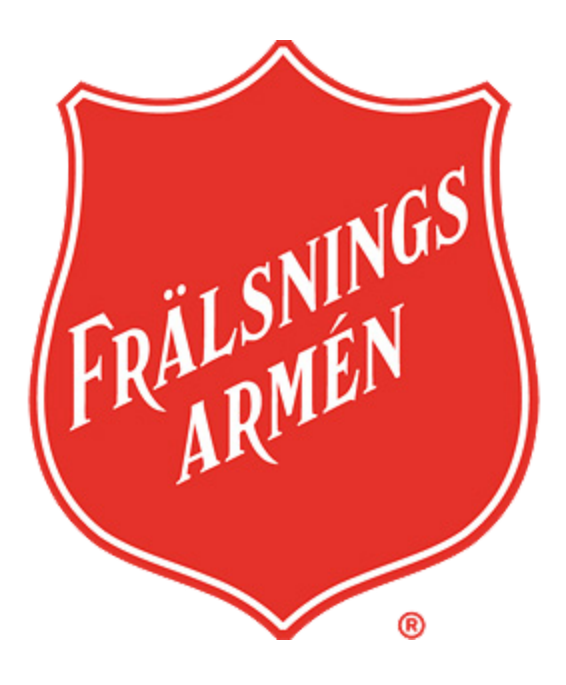

# Frälsningsarmén

# Manual för att skapa formulär i Umbraco

# Manual för formulär

Skapad 2022-09-28

## **Bakgrund och introduktion**

I den här delen går vi igenom de grundläggande stegen för att skapa ett formulär och lägga till formuläret på en sida.

Man kan säga att arbetet består av två delar:

- 1. Skapa formulär
- 2. Hämta in formulär i Formulärsblock på sidan

Vi kommer först att gå igenom alla delar för hur du skapar ett formulär och dess olika inställningar, för att sedan gå igenom hur du placerar formuläret på själva sidan.

I Umbraco finns det både svenska och engelska menyval och språk. Det kan skifta något mellan engelska och svenska i benämningarna i våra beskrivningar, men de har samma funktion.

#### Avgränsningar

När denna manual skrivs är webbplatsen under produktion, vissa delar och funktioner är ännu under konstruktion. För fler frågor eller om några problem uppstår, vänligen kontakta webbsupport för mer info.

### Innehållsförteckning

- 1 Skapa formulär
  - 1.1 Lägg till och hantera fält i ditt formulär
  - 1.2 Strukturera formuläret
  - 1.3 Inställningar för ditt formulär
    - 1.3.1 Text på knapp
    - 1.3.2 Visa obligatoriska fält med \* för dina användare
  - 1.4 Lägg in GDPR-godkännande
- 2 Autosvar till användaren
- 3 Skicka formulärsvar till en administratör
- 4 Lägga till formuläret på aktuell sida
- 5 Se och exportera formulärsvar
  - 5.1 Se inläggen
  - 5.2 Exportera inlägg
- 6 Överblick av svarsalternativ
  - 6.1 Design av de vanligaste svarsalternativ

# 1 Skapa formulär

Det första du behöver göra är själva skapandet av formuläret.

Du hanterar formulären i menyvalet **Forms** (Formulär) i menyraden i Umbraco. Om du inte ser detta val, vänligen kontakta webbsupport för korrekt behörighet.

| Content | Media | Settings | Packages | Users | Members | Forms | Translation |
|---------|-------|----------|----------|-------|---------|-------|-------------|
|         |       |          |          |       |         |       |             |

Klicka på **Forms** (Formulär) och därefter på de tre prickar ( ... ) bredvid forms-mappen.

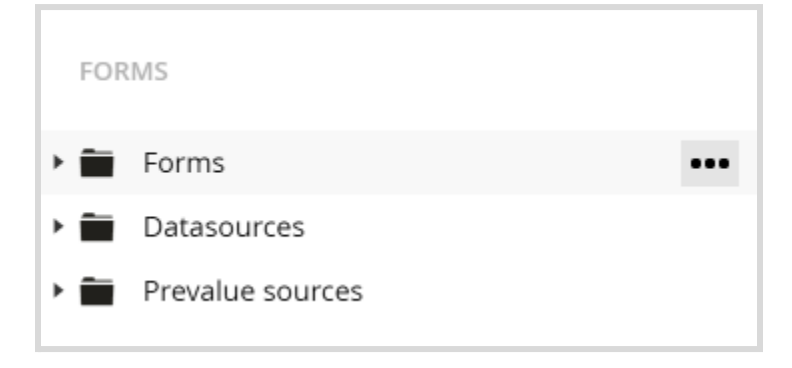

Då öppnas en dialogruta som heter Create a new form. Välj "Empty Form"

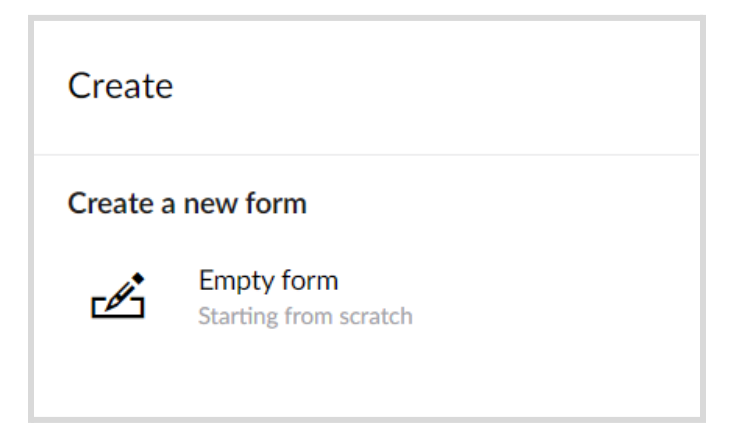

Formulärsidan öppnas och du kan börja att infoga information till ditt formulär. Börja med att ge ditt formulär ett namn. Tänk på att göra formulärets namn begripligt, det är detta namn som du kommer se när du ska hämta upp formulären på sidan det ska ligga på.

| Fyll i ett namn                           |              | Design Settings    |
|-------------------------------------------|--------------|--------------------|
|                                           |              | + Sortera          |
| 1 Untitled page (optional)                |              | ٥                  |
|                                           |              | <b>\$</b> D) =     |
|                                           | Add question |                    |
|                                           |              |                    |
| ✓ On Submit → Submit message / Go to page |              | configure workflow |
|                                           |              |                    |

Delarna gällande sidor och grupper syns i inställningarna, i dagsläget stöds dock ej den funktionalitetet på webbplatsen.

| Our first form            |    |  |  |
|---------------------------|----|--|--|
|                           |    |  |  |
|                           | /  |  |  |
|                           |    |  |  |
| 1 The first page          | ±. |  |  |
| Untitled group (optional) |    |  |  |
| dataConsent               |    |  |  |

### 1.1 Lägg till och hantera fält i ditt formulär

Klicka på **Add Question**-knappen för att lägga till fält. Det är dessa som kommer vara själva byggstenarna i ditt formulär.

| Fyll i ett namn                           |              | Design         | Settings |
|-------------------------------------------|--------------|----------------|----------|
|                                           |              | + Sor          | tera     |
| 1 Untitled page (optional)                |              |                | ٠        |
|                                           |              | 🌣 D) f         | â        |
|                                           | Add question |                |          |
|                                           |              |                |          |
| ✓ On Submit → Submit message / Go to page |              | configure work | flow     |
|                                           |              |                |          |

**Add Question**-dialogrutan öppnas. Skriv in första frågan. Per automatik skapas ett *alias*. I fältet med "help text" kan du addera hjälptexter för att förtydliga frågan som ställs.

| Add question                                                                                                    |
|----------------------------------------------------------------------------------------------------|
| Enter question                                                                                                    |
| A Voj alas                                                                                                    |
| Enter help text                                                                                                    |
| Choose answer type                                                                                                    |
| Conditions<br>Enable conditions                                                                                                    |
| Many field settings support the use of <b>magic strings.</b> When the form is displayed, these strings can be replaced<br>with values from various sources, including dictionary values, session or cookie data and Umbraco page fields.<br><u>Read more</u> . |
|                                                                                                    |
|                                                                                                    |
| Stång Skick                                                                                                    |

Välj sedan vilken typ av svarsalternativ som du vill använda för din fråga, genom att klicka på **Choose answer type**. En ruta öppnas och du väljer här vilken typ av svar du vill ha.

| Skriv för att                                                                                                  | filtrera        |                                  |                 |              |          |               |
|----------------------------------------------------------------------------------------------------|-----------------|----------------------------------|-----------------|--------------|----------|---------------|
|                                                                                                    |                 | $\mathbf{\overline{\mathbf{V}}}$ | ∷≣              | ۲            | ▶∎       | $\odot$       |
| Short answer                                                                                                   | Long answer     | Checkbox                         | Multiple choice | Data Consent | Dropdown | Single choice |
| de la companya de la companya de la companya de la companya de la companya de la companya de la companya de la | <b>&lt;&gt;</b> | $\Box$                           |                 |              |          |               |
| Title and description                                                                                          | Rich text       | Hidden                           |                 |              |          |               |

För att se hur dessa ser ut, vänligen se översikten av svarstyper i denna manual.

På respektive svarsalternativ kan du göra specifika inställningar för de olika svarsalternativen.

Exempelvis:

- Placeholder text som visas i fältet innan användaren skrivit i något.
- Maximum length om det ska vara max antal tecken
- Field type om det t.ex. är en e-post eller telefonnummer som efterfrågas, och du vill att formuläret ska validera att användaren fyller i formatet rätt.
- Mandatory om alternativet är obligatoriskt, och fältet får en "\*".

| Settings                                                                                                    |                              |
|----------------------------------------------------------------------------------------------------|------------------------------|
| Default Value                                                                                                    |                              |
| Enter a default value.                                                                                                    |                              |
| Placebolder                                                                                                    |                              |
| Enter a placeholder valu                                                                                                   | e.                           |
| Skriv ditt efternamr                                                                                                    | här                          |
| Maximum Length                                                                                                    | nber of characters accepted. |
| Maximum Length<br>Enter the maximum nun<br>40                                                                              | nber of characters accepted. |
| Maximum Length<br>Enter the maximum nun<br>40<br>Field Type                                                                | nber of characters accepted. |
| Maximum Length<br>Enter the maximum nun<br>40<br>Field Type<br>Select the type of inform                                   | nber of characters accepted. |
| Maximum Length Enter the maximum nun 40 Field Type Select the type of inform Autocomplete attribu                          | nation expected.             |
| Maximum Length Enter the maximum nun 40 Field Type Select the type of inform Autocomplete attribu Optionally enter a value | nation expected.             |
| Maximum Length Enter the maximum nun 40 Field Type Select the type of inform Autocomplete attribu Optionally enter a value | nber of characters accepted. |

Med inställningarna i den här rutan kan du också välja att ange egna värden för om fältet är obligatoriskt eller informationstext om användaren har angett information på fel sätt. För att ett fält ska visas som \*obligatoriskt - se rubrik 1.3.2.

När konfigurationen är färdig, klicka på **Submit**. Du kommer då se att fältet adderats till formulärdesign-rutan.

| ijktorps formulär                                                    |                          | Design Settir |
|----------------------------------------------------------------------|--------------------------|---------------|
|                                                                      |                          | + Sortera     |
| 1 Fejktorps formulär                                                 |                          | ۵             |
| Fejktorps grupp                                                      |                          | 🌣 🗅 💼         |
| <ul> <li>☐ fornamn</li> <li>Förnamn</li> <li>Help text</li> </ul>    | Skriv ditt förnamn här   | پ<br>ت<br>۳   |
| <ul> <li>■ formamn2</li> <li>Efternamn</li> <li>Help text</li> </ul> | Skriv ditt efternamn här | پ<br>۵۵<br>∎  |
| hurVillDuBliKontaktad<br>Hur vill du bli kontaktad?<br>Help text     | C E-post Telefon Brev    | ໍ<br>ມີ<br>∎  |

Klicka på Add Questions för att addera frågor och fyll i alla frågor du önskar ha.

För att redigera ett fält som redan adderats till formuläret, klicka på det lilla **kugghjulet** bredvid fältet för att öppna dialogrutan igen. För att radera ett fält eller en grupp, klicka på **papperskorgen.** 

### 1.2 Strukturera formuläret

När du lagt till några fält till formuläret kanske du vill ändra ordningen på frågorna. För att göra det, klicka på **Reorder** i det övre högra hörnet i formulärdesign-rutan.

| Our first form                     |                                                     | Design   |
|------------------------------------|-----------------------------------------------------|----------|
|                                    |                                                     | + Reorde |
| 1 Untitled page (optional)         |                                                     |          |
| Untitled group (optional)          |                                                     | � □) 🛱   |
|                                    |                                                     | ð        |
| Consent for storing submitted data | Yes, I give permission to store and process my data | T)       |
| Help text                          |                                                     | â        |
| A name                             |                                                     | ¢        |
|                                    |                                                     |          |
| Name                               | 1                                                   | Ľ        |

När du omstrukturerar ett formulär kan du *drag-and-droppa* fält för att få allt att hamna i den ordning du önskar. Klicka på **I am done editing** för att komma tillbaka till formulärdesign-rutan.

| Our first form                                     | Design Setting        |
|----------------------------------------------------|-----------------------|
|                                                    | + I andone reordering |
| + 1 Untitled page (optional)                       |                       |
| +                                                  |                       |
| + anme Name                                        |                       |
| +                                                  |                       |
| + 🔒 dataConsent Consent for storing submitted data |                       |

υ

## 1.3 Inställningar för ditt formulär

För att komma åt generella inställningar för ditt formulär klicka på "settings" uppe i högra hörnet.

| Design | Settings |
|--------|----------|
| + Re   | order    |
|        | \$       |

#### 1.3.1 Text på knapp

Standardinställningen för formulären i Umbraco är att använda det engelska "submit". Detta ändrar du genom att gå ner till "Captions" och "Submit button label". Ändra till det du vill ha, exempelvis "Skicka".

| Captions                                                 | 'Submit' button label |
|----------------------------------------------------------|-----------------------|
| Change the captions for the<br>Submit. Next and Previous | Submit                |
| buttons.                                                 | Novt button labol     |

#### 1.3.2 Visa obligatoriska fält med \* för dina användare

För att \* ska synas på de fält som du markerat som obligatoriska går du ner till "Validation"-sektionen och "Mark fields", klicka i "Mark Mandatory fields".

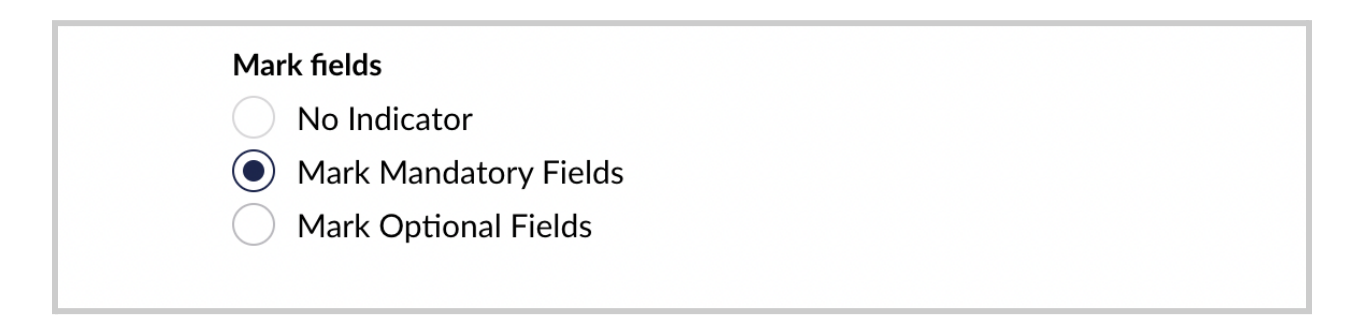

När du har redigerat de generella inställningarna klicka på "Save".

När du kommit tillbaka till översikten av frågorna och är nöjd med formuläret kan du spara designen genom att klicka på **Save**-knappen.

### 1.4 Lägg in GDPR-godkännande

För att lägga in ett godkännande för GDPR på ett formulär gör du det i dessa två steg:

1. Lägg in en fråga med svarsalternativet **checkbox** med text om godkännande, t.ex: "Jag godkänner att Frälsningsarmén hanterar mina personuppgifter". Markera att frågan ska vara obligatorisk (Mandatory). Spara.

| Jag godkänner att Frälsningsarmén hanterat mina personuppgifter |  |
|-----------------------------------------------------------------|--|
| agGodkannerAttFralsningsarmenHanteratMinaPersc                  |  |
| Enter help text                                                 |  |
| Checkbox<br>Renders a checkbox.                                 |  |
| Settings<br>Default Value                                       |  |
| enter a derault value.                                          |  |
| Mandatory<br>V Field is mandatory                               |  |
| Enter a field mandatory message                                 |  |
| Conditions                                                      |  |
| × Enable conditions                                             |  |

2. Lägg därefter till ett svarsalternativ som Rich Text.

Addera i textrutan information om att de kan läsa om er policy samt länka i texten till uppsatt sida för detta. Spara. (observera att ni själva ska sätta upp denna sida. Vid frågor, kontakta <u>webbsupport@fralsningsarmen.se</u>)

| Läs mer                                                                                                    |  |
|----------------------------------------------------------------------------------------------------|--|
| 0.1.11                                                                                                    |  |
| asivier                                                                                                    |  |
| Enter help text                                                                                                    |  |
|                                                                                                    |  |
| Rich text<br>Provide some some descriptive text with formatting.                                                                                                    |  |
|                                                                                                    |  |
| Settings                                                                                                    |  |
| Rich text                                                                                                    |  |
| Enter your formatted text                                                                                                    |  |
| Enter your formatted text<br>○ J ← ← Format → B J 및 ← I = → I → P ② □                                                                                                    |  |
| Enter your formatted text       O     I     I                                                                                                    |  |
| Enteryour formatie fext<br>O I h h Format B I U S II - II - P 22 U<br>Läs vår integritetspolicy här                                                                                                    |  |
| Enter your formatic fact       O     I     Image: Second second second                    |  |
| Enter your formatical text       O     I     %     %     Format -     B     I     U     S     IE     -     IE     -                                                                                                    |  |
| Enter your formated text       Image: Second Second Se |  |
| Enter your formated text       Image: Second Second Se |  |

3. Spara hela formuläret i sin helhet!

# 2 Autosvar till användaren

För att lägga in ett autosvar som skickas till användaren när formuläret skickas in behöver du addera ett workflow. För att göra det, klicka på **configure workflow** längst ner på formulärsidan.

| 1 Untitled page (optional)                |              | ۵                  |
|-------------------------------------------|--------------|--------------------|
| Untitled group (optional)                 |              | 🌣 🗅 💼              |
|                                           | Add question |                    |
|                                           |              |                    |
| ✓ On Submit → Submit message / Go to page |              | configure workflow |

Att klicka på Configure workflow ger dig både alternativet att konfigurera existerande workflows, och att addera nya. För att få ett meddelande att skickas till användaren som fyllt i formuläret, välj **add workflow** och klicka därefter på symbolen **send email**.

| On Submit<br>We will run these workflows for you when the form is submitted                                       | Choose workflow   |
|----------------------------------------------------------------------------------------------------|-------------------|
| Submit message / Go to page<br>Show a message when the form is submitted or go to an Umbraco page<br>Add workflow | Q. Type to filter |
|                                                                                                    | Send email        |

Observera att "Submit message/Go to page" inte ska användas för tillfället.

Dialogrutan för workflowet Send email dyker upp.

| U Innehåll Media Formulär                    |                                                          | Send email                                                                                  |
|----------------------------------------------|----------------------------------------------------------|---------------------------------------------------------------------------------------------|
| Formulär                                     | Kontaktformulär                                          |                                                                                             |
| • Forms                                      |                                                          | Workflow Name Give a descriptive name for your workflow                                     |
|                                              | Ditt meddelande<br>Help text                             | Active                                                                                      |
| <ul> <li>✓ Kontaktformulär</li> </ul>        |                                                          | Include Sensitive Data                                                                      |
| Datasources (No Access)     Prevalue sources | <ul> <li>■ dettaArKrav</li> <li>Detta är krav</li> </ul> | Include sensitive data when<br>executing this workflow?                                     |
|                                              | Länk nånstans                                            | Recipient Email Enter the recipient email address(es).                                      |
|                                              | Add question                                             | CC Email Enter the CC email addresses (if required).                                        |
|                                              |                                                          | BCC Email Enter the BCC email addresses (I required).                                       |
|                                              | ✓ On Submit → Submit mest                                | Sender Email Enter the sender email (if blank it will use the settings from configuration). |
|                                              |                                                          | Stäng Skicka                                                                                |

- 1. Namnge workflowet, exempelvis "Autosvar användare"
- 2. Gå till fältet *Recipient Email.* Här ska du tala om för systemet vilket fält som innehåller användarens e-postadress (dit autosvaret ska skickas). Detta gör du genom att lägga till en tagg med "klamrar", exempelvis *{ePostadress}*. Texten du ska använda innanför klamrarna är det som är e-postfältets alias titta på den grå texten bredvid hänglåset för e-postfältet i formulärsöversikten.

| ontaktformulär                                                           |   |    | Desig | n Sett        |
|--------------------------------------------------------------------------|---|----|-------|---------------|
|                                                                          |   |    | 4     | Sortera       |
| <ul> <li>namn</li> <li>Namn</li> <li>Fyll i ditt namn</li> </ul>         |   |    |       | ✿<br>[]]<br>6 |
| <ul> <li>ePostadress</li> <li>E-postadress</li> <li>Help text</li> </ul> |   |    |       | ¢<br>□)<br>ਛ  |
| a dittMeddelande Ditt meddelande Help text                               |   | E. |       | ¢<br>□<br>∎   |
| ▲ dettaArKrav Detta är krav                                              | 0 |    |       | \$            |

- 3. Skriv in det du vill ska stå i ämnesraden på mottagarens mail under "Subject".
- 4. Skriv in det meddelande som du vill att mottagaren ska få i autosvar-mailet under "Message".

# 3 Skicka formulärsvar till en administratör

För att ett meddelande ska skickas till en separat admin-mail, sätt upp ett separat workflow som förklarat ovan. Under **Recipient Email** skriver du in den e-postadress som formulärsvaren ska gå till, samt om du vill att mailet som går till administratör ska få ett ämne "subject" och ett meddelande "message".

# 4 Lägga till formuläret på aktuell sida

För att lägga till formuläret, följ dessa steg:

- 1. Navigera till **Content**-sektionen i Umbraco.
- 2. Välj den sida där du vill lägga till formuläret.
- 3. Välj att lägga till ett block. Klicka på blocket "Formulärsblock"

| i         |                |
|-----------|----------------|
| Faktaruta | Formulärsblock |
|           | Avbrvt         |

4. Under "Formulär", klicka på "Lägg till". En ny ruta kommer upp där du kan välja vilket formulär du vill använda. När du har valt formulär ser du tydligt formulärets namn. Se till att det överensstämmer med det namn som du angivit på det formulär du skapat.
5. Om du önskar färg väljer du det i rull-listan. Lämnar du den orörd blir det vitt.
6. Ange rubrik (obligatoriskt) för bekräftelsevyn samt om du önskar addera något mer textinnehåll till bekräftelsevyn (frivilligt). Det är dessa texter som användaren möts av efter de klickat på "Skicka-knappen".

| ✓ Ⅲ Formulärsblock                                                                                | ۵                                      |   |
|---------------------------------------------------------------------------------------------------|----------------------------------------|---|
| Formulärväljare                                                                                   |                                        |   |
| <b>Formulär</b><br>Välj det formulär som ska<br>visas på sidan                                    | Lägg till                              |   |
| Färg                                                                                              |                                        | / |
| När användaren skickat in<br>formuläret visas en tackvy<br>med den här rubriken och<br>nedan text |                                        |   |
| Textinnehåll<br>bekräftelsevy                                                                     | ◇ ℤ ヘ ペ Format × B I ⊻ S 語 × 语 × ♂ 炎 □ |   |
| Textinnehållet i<br>bekräftelsevyn som visas när<br>användare skickat in                          |                                        |   |
| formuläret.                                                                                       |                                        |   |
|                                                                                                   | Add content                            |   |
| torp                                                                                              |                                        |   |

# 5 Se och exportera formulärsvar

Gå till "Forms" i huvudmenyn.

| Content | Media | Settings | Packages | Users | Members | Forms | Translation |
|---------|-------|----------|----------|-------|---------|-------|-------------|
|         |       |          |          |       |         |       |             |

Klicka på den lilla ned-pilen bredvid det formulär som du vill titta på svaren för, det dyker då upp "Entries". Klicka dig in där och du kommer till en överblick för formulärssvaren.

| Forms                           |
|---------------------------------|
| 🕶 🚞 Forms                       |
| 🔻 🛃 Form 1                      |
| Entries                         |
| 👻 🛃 Our first form              |
| Entries                         |
| <ul> <li>Datasources</li> </ul> |
| Prevalue sources                |

När du går in på inläggsöverblicken (entries viewer) kan du se alla svar som skickats via formuläret.

| Our first form entries |                           |                            |                 |        |          |                  |                  |
|------------------------|---------------------------|----------------------------|-----------------|--------|----------|------------------|------------------|
| Q. Filter entries      | September 19, 2018 - Octo | ober 18, 2018 🛛 🚍          | -               |        |          |                  | 🗗 Export         |
| Name                   |                           | How should we contact you? | Email           | Member | State    | Created          | Updated          |
| Jesper                 |                           | Phone                      |                 |        | Approved | October 16, 2018 | October 16, 2018 |
| 🖹 Sofie                |                           | Email                      | myemail@myemail |        | Approved | October 16, 2018 | October 16, 2018 |
|                        |                           |                            |                 |        |          |                  |                  |

### 5.1 Se inläggen

Som standard filtreras listan för att visa inlägg enbart från den senaste månaden. Om du vill ändra datumintervallet, välj period i datumväljaren. Du kan också filtrera inläggen efter specifika ord genom att använda sökfältet på vänster sida.

Att klicka på det första fältet för varje registrerad post i listan öppnar det fullständiga setet med information för det inskickade inlägget. "Nästa" och "föregående"-knappar tillåter dig att navigera genom inläggslistan.

| G Filter entries | September 19, 2018 – October 18, 2       | 2018         | =   |
|------------------|------------------------------------------|--------------|-----|
|                  | Last 30 days Sep 19, 2018 - Oct 18, 2018 |              |     |
| Name             | Last month Sep 1, 2018 - Sep 30, 2018    | ld we<br>ou? | En  |
| Jesper           | Last 3 months Jul 1, 2018 – Sep 30, 2018 |              |     |
| (=) \$260        | Last 6 months Apr 1, 2018 - Sep 30, 2018 | -            |     |
| Solle            | Last year Oct 1, 2017 – Sep 30, 2018     |              | III |
|                  | All time Jan 1, 2000 - Oct 18, 2018      |              |     |

## 5.2 Exportera inlägg

För att exportera alla inlägg från ett formulär.

- 1. Gå till **Forms**-sektionen
- 2. Navigera till de inlägg, Entries, som du önskar exportera
- 3. Klicka på Export i det övre högra hörnet

|                |   | _ |
|----------------|---|---|
| Filter entries | F | = |

4. Exportdialog-rutan öppnas. Välj ett format som Microsoft Excel för att exportera formulärsvaren till.

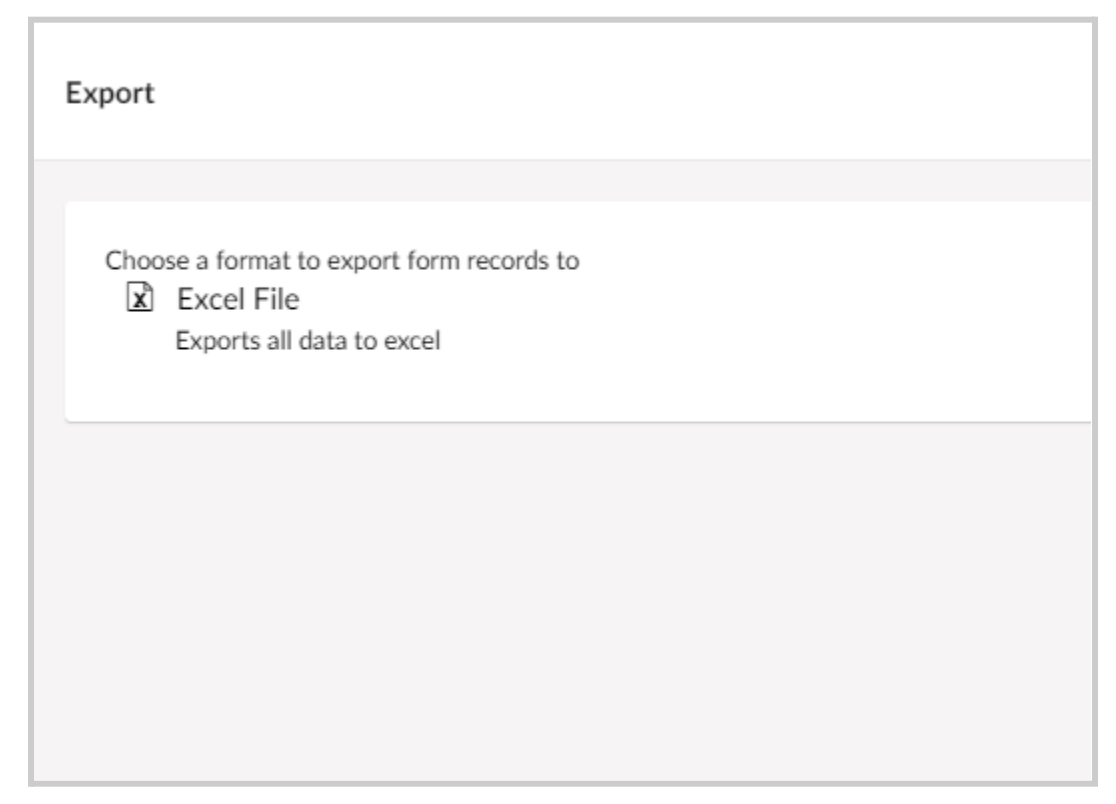

5. Klicka på Done.

# 6 Överblick av svarsalternativ

• Short Answer: En textruta som tillåter upp till 250 tecken.

| <ul> <li>shortAnswer</li> <li>Short Answer</li> <li>Help text</li> </ul> |  |
|--------------------------------------------------------------------------|--|
|                                                                          |  |

• Long Answer: En större textruta som tillåter flera rader text och mer än 250 tecken.

| longAnswer  |  |
|-------------|--|
| Long Answer |  |
| Help text   |  |
|             |  |
|             |  |

• Checkbox: Visar en enkel checkruta som kan kryssas i och ur.

| Checkbox  |  |
|-----------|--|
| Help text |  |

• **Multiple Choice**: Visar en lista med artiklar som har checkboxar för varje, där användaren kan välja flera alternativ.

| Multiple Choice | Denmark   |
|-----------------|-----------|
|                 | Germany   |
| Help text       | 🗌 London  |
|                 | 🗌 Austria |
|                 |           |
|                 |           |

• **Dropdown**: Visar en lista med artiklar i en drop-downbox där användaren kan välja ett enskilt alternativ.

| dropdown  |        |   |
|-----------|--------|---|
| Dropdown  | Choose | ~ |
| Help text |        |   |
|           |        |   |

• **Single Choice**: Visar en lista med artiklar med en knapp för varje där användaren kan välja ett enskilt alternativ.

| Single Choice | ⊖ Denmark |
|---------------|-----------|
|               | ⊖ Germany |
| Help text     | ⊖ London  |
|               | ⊖ Austria |
|               |           |

• **Title and Description**: Visar en läs-bara-rubrik och beskrivning för ett set av formulärfält.

| 0. title And Description |                                                                     |
|--------------------------|---------------------------------------------------------------------|
| theAndDescription        |                                                                     |
| Title and Description    | Welcome to Umbraco Documentation                                    |
| Help text                | Want to know more about the Umbraco .Net Core version or Umbraco 9? |

• **Rich Text**: Visar läs-bara-formaterad text som kan användas för att tillhandahålla ytterligare information och länkar inuti ett formulär.

| A richText |                                                                                         |
|------------|-----------------------------------------------------------------------------------------|
| Rich Text  | Provide some formatted context-sensitive information with a form and link to other page |
| Help text  |                                                                                         |

• **Hidden**: Ett dolt fält som tillåter utvecklare att inkludera data som inte kan visas eller modifieras av användare när ett formulär skickas in.

| A hidden  |  |
|-----------|--|
| Hidden    |  |
| Help text |  |
|           |  |
|           |  |

### 6.1 Design av de vanligaste svarsalternativen

| Det här är rubriken                 |
|-------------------------------------|
| Och här är brödtext.                |
| Rich text om man vill ha annan text |
| Short answer                        |
| Skriv in kort svar här              |
| Long answer                         |
| Skriv in längre svar här            |

| Checkbox                |
|-------------------------|
| Multiple choice         |
| Alternativ 1            |
| Alternativ 2            |
| Alternativ 3            |
| Alternativ 4            |
| Dropdown                |
| Välj ett alternativ 🗸 🗸 |
| Single choice           |
| Välj den här            |
| O Eller den här         |
| O Eller kanske den här? |